## https://ordering.ges.com/

- In the search bar type in Presidential and click enter
- Click the wording in Red "2016 Presidential Debate" for the show

| Find a Show |                          |              |                |               |  |
|-------------|--------------------------|--------------|----------------|---------------|--|
| View        | 10 <b>v</b> entries      | Presidential |                | GES US 🔻      |  |
|             | Name                     |              | Date           | Location      |  |
| C           | 2016 Presidential Debate |              | Mon 10/17/2016 | Las Vegas, NV |  |
| 🗆 In        | clude Past Shows         |              |                |               |  |

## Instructions for Ordering Website: ordering.ges.com

- Creating a new Online Ordering Account or Log In to a existing Account
- Find Your Booth
  - Enter Company Name under Exhibitor Name & Booth Number
- Clicking "I am an Exhibitor or EAC" then Click "Finish"
- Placing your Order by clicking "Furnishings"
  - Add items to the cart and check out

#### **Creating an Account**

## Step 1. Click "LOG IN" to create an new account

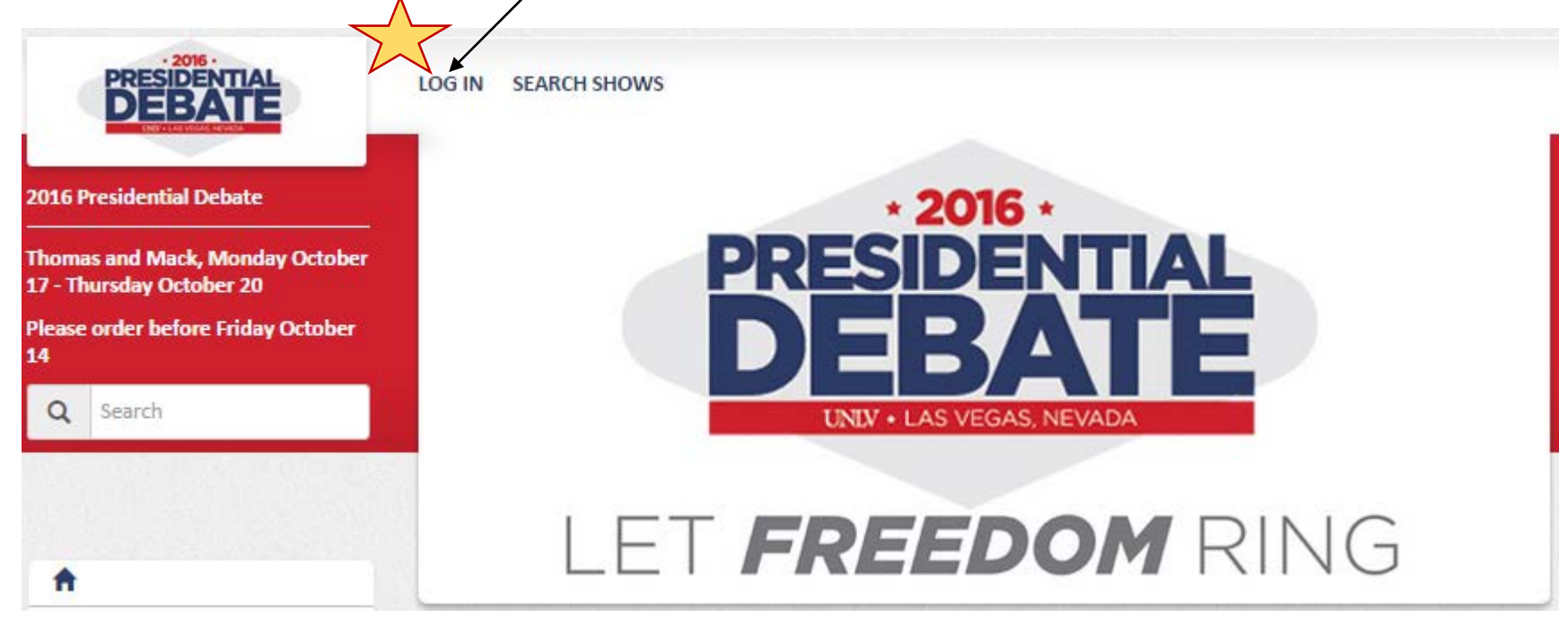

#### Step 2. Click "Don't Have an Account? Create One Here" to create a new account in the pop up screen

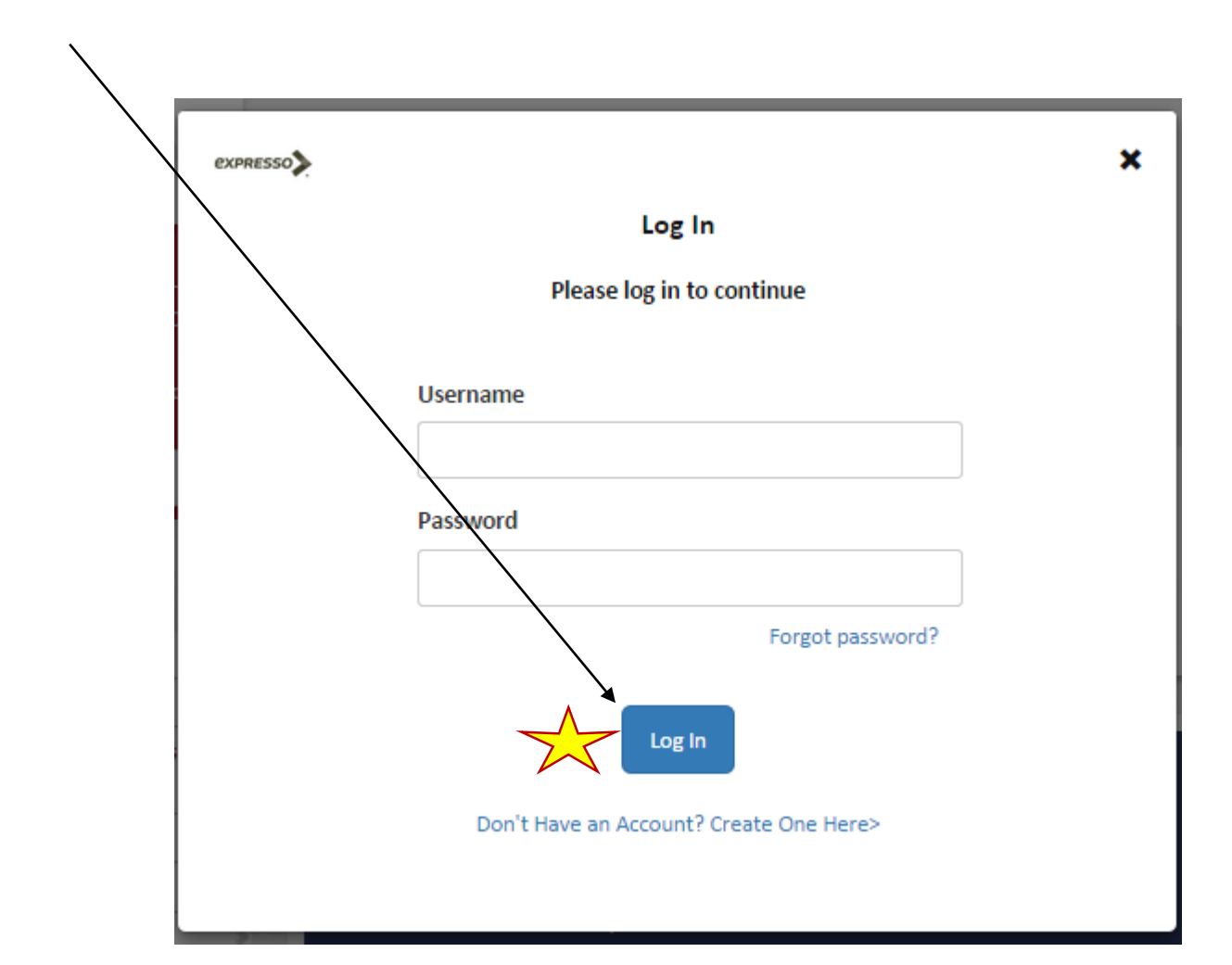

#### Step 3. Or Enter "User Name" & "Password" if you already have one in the pop up screen and click "Log In"

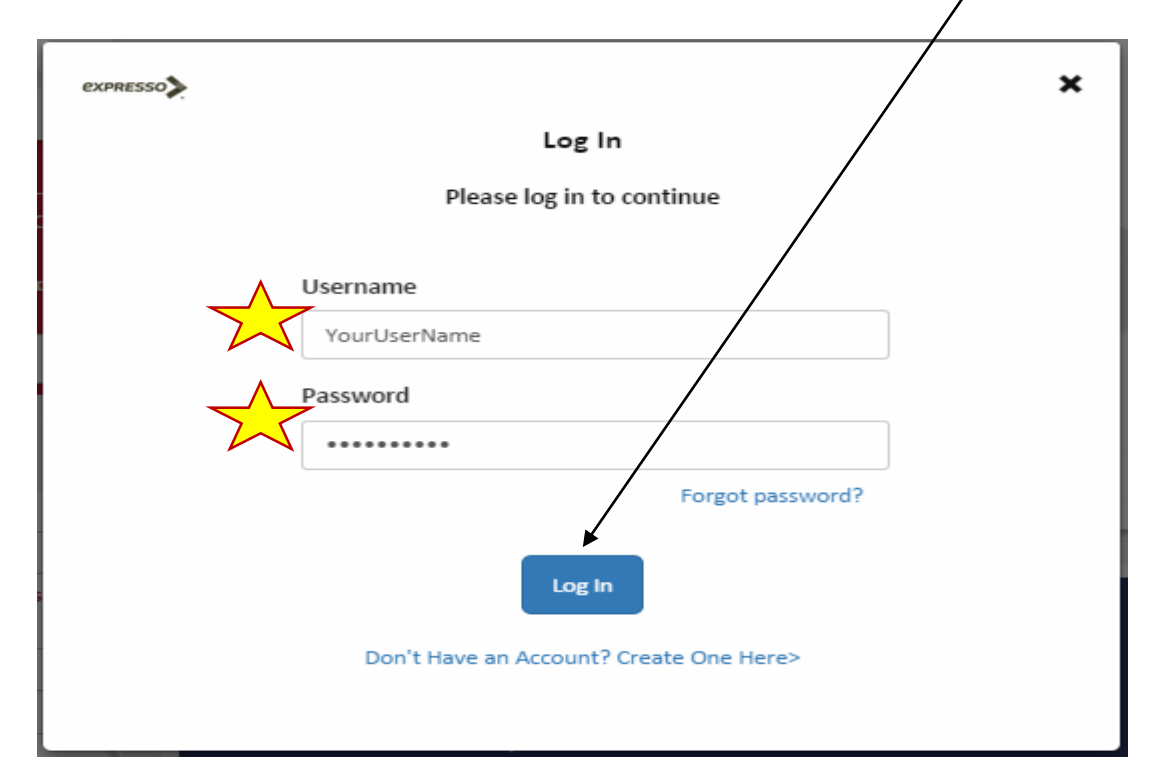

#### Step 4. Click "Create One Here" on the Find Your Booth pop up screen

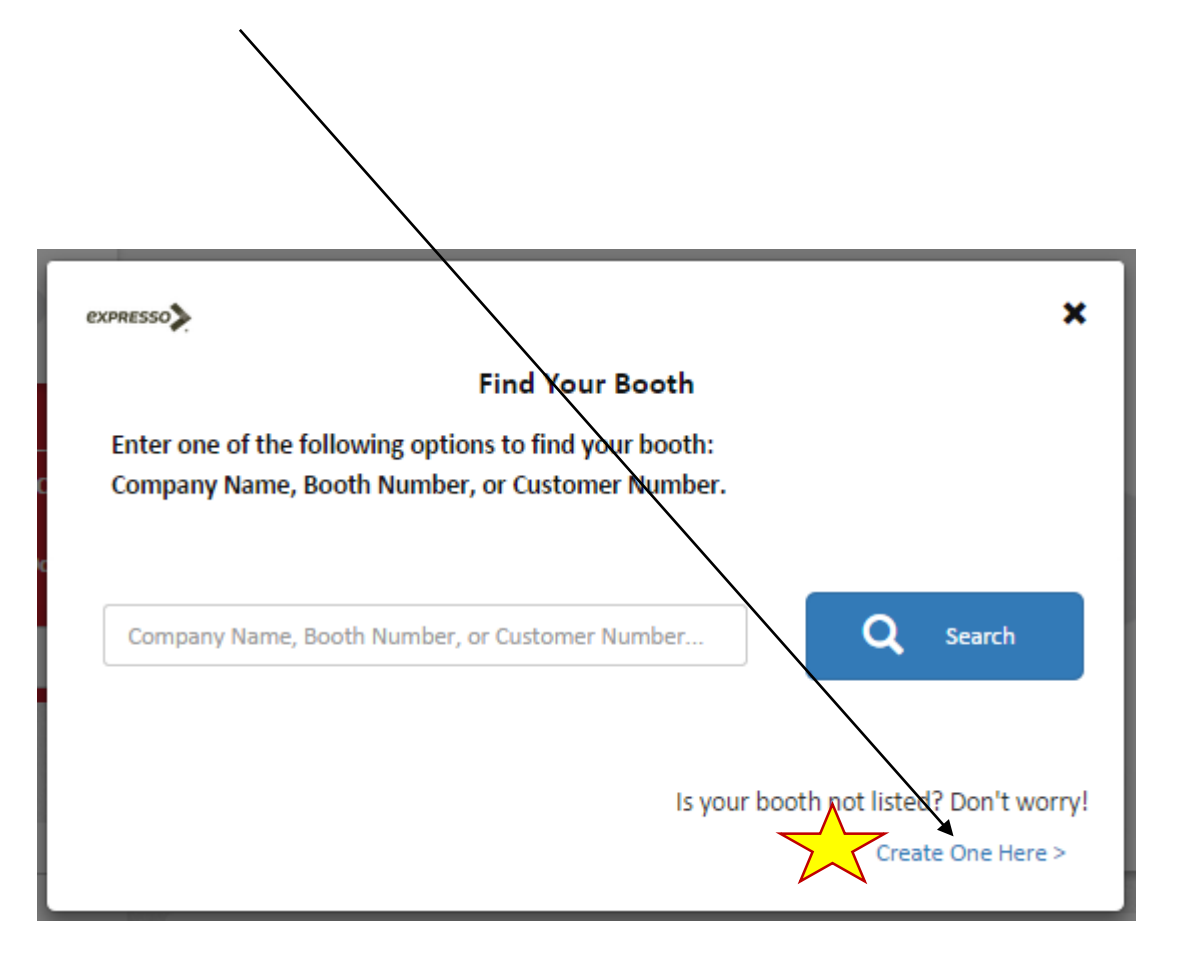

#### Step 5. Enter your Company Name as the Exhibitor Name & Booth Number then Click "Create A Booth"

| PRESSO                                         |                                    | ×                       |  |
|------------------------------------------------|------------------------------------|-------------------------|--|
|                                                | Create A Booth                     |                         |  |
| In order for us to ensure pron<br>information: | npt service for your booth, please | e provide the following |  |
| Exhibitor Name                                 |                                    |                         |  |
| Your Company Name Here                         |                                    |                         |  |
| Booth Number                                   | orry, we can find this later)      |                         |  |
| Your Company Name Here                         |                                    |                         |  |
| Dimensions                                     |                                    |                         |  |
| Width (Feet)                                   | Depth (Feet)                       |                         |  |
| 1                                              | 1                                  |                         |  |
| < Back                                         |                                    | Create A Booth >        |  |

## Step 6. Click "I am an Exhibitor or EAC" Then Click "Finish" and your ready for online ordering for the 2016 Presidential Debate

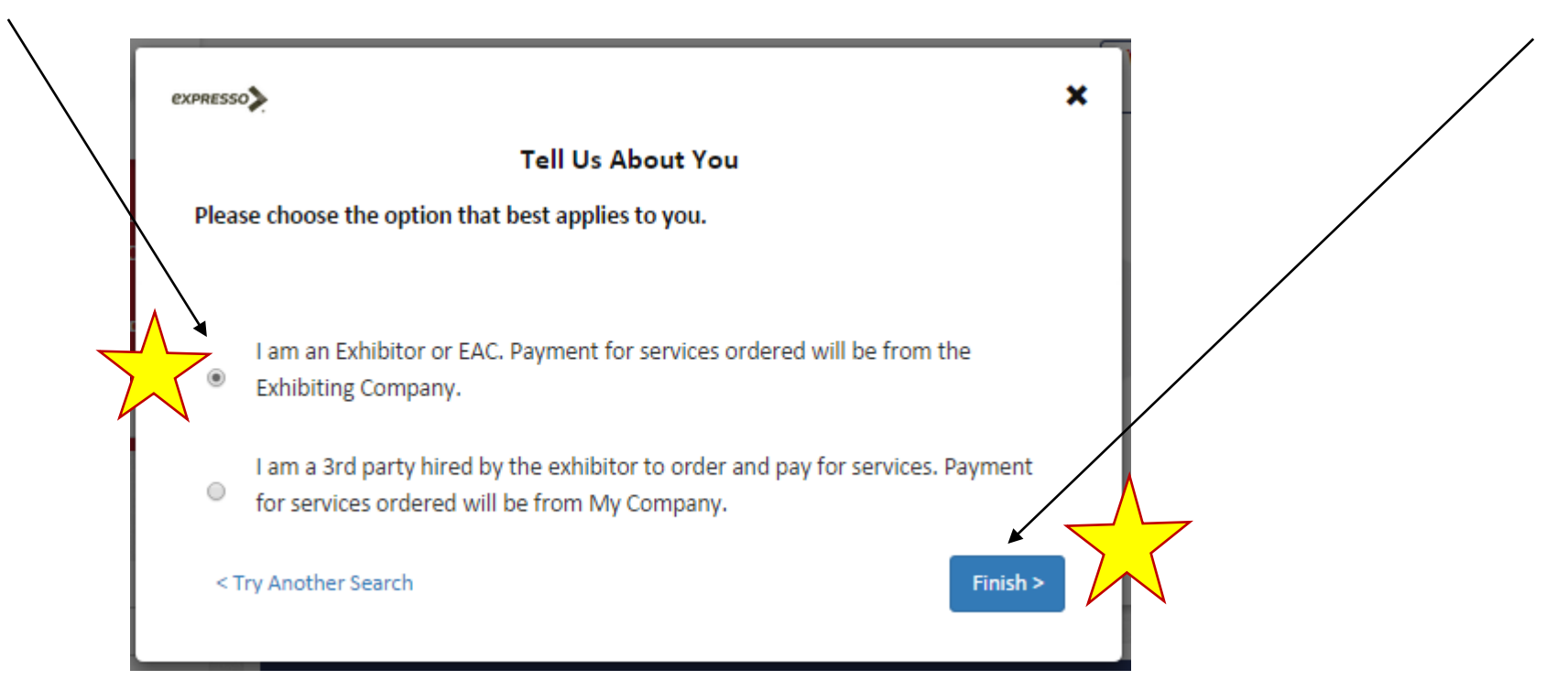

Please Note: Your "Logged In" when you see the below "Ordering for Booth" with your company name on the top right hand corner of your screen

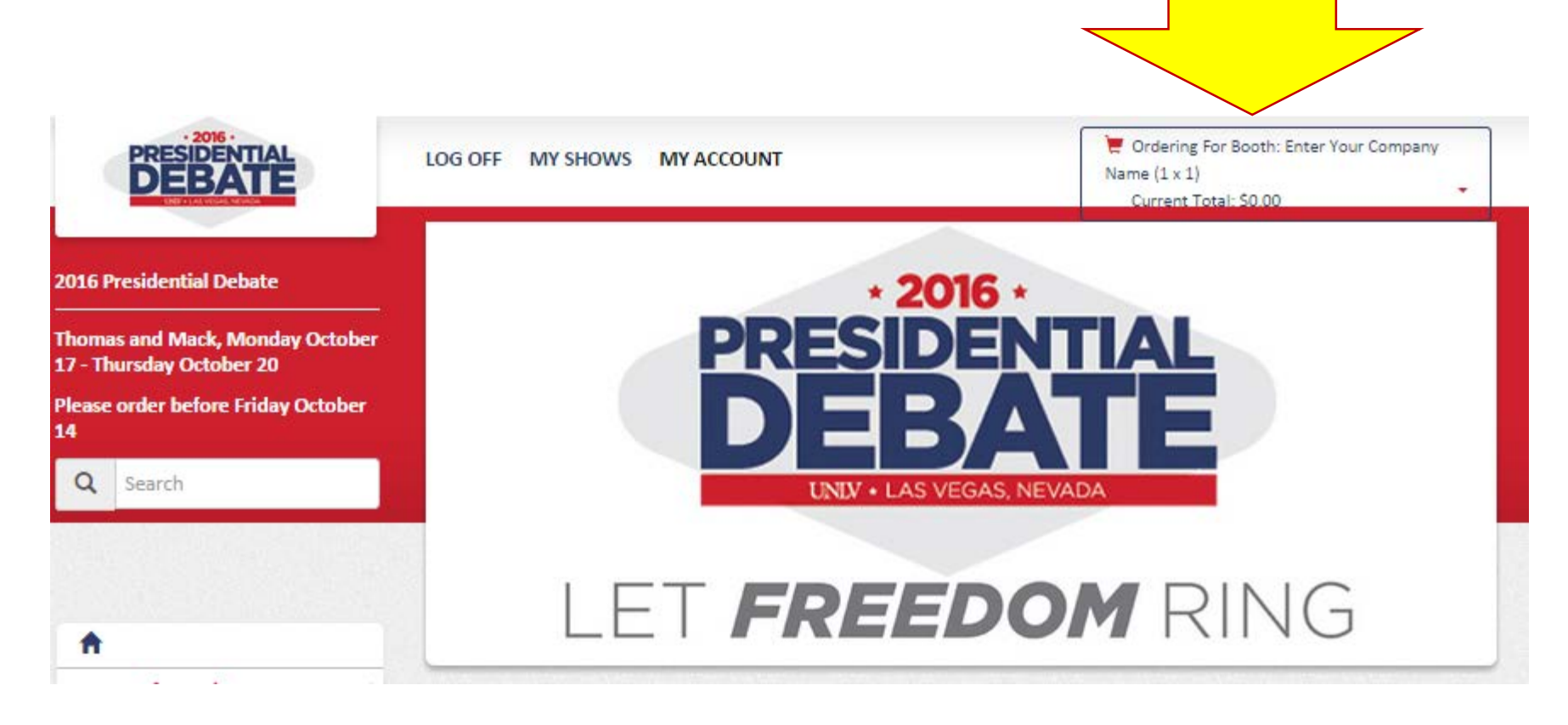

### Step 7. Click Furnishings

|   | <b>^</b> ,                              |     |                                                 |  |
|---|-----------------------------------------|-----|-------------------------------------------------|--|
|   | Event Information                       | >   |                                                 |  |
|   | Media Filing Center Workspac<br>Package | e , | Order Now                                       |  |
|   | Campaign Workspace                      | >   | → Media Filing Center Workspace Package         |  |
|   | Network/Affiliate Set Up                | >   | → Campaign Workspace                            |  |
|   | Still Photography                       | >   | Network/Affiliate Set Up                        |  |
| - | Power                                   | >   | → Still Photography → Power                     |  |
|   | Office Equipment                        | >   | → Office Equipment                              |  |
|   | Furnishings                             | >   | → Furnishings                                   |  |
|   | Internet                                | >   | → Phone                                         |  |
|   | Phone                                   | >   | → Accessories                                   |  |
|   | Accessories                             | >   |                                                 |  |
|   | Mobility                                | >   |                                                 |  |
|   | Regulations and Guidelines              | >   | Exhibitor Move In Show Hours Exhibitor Move Out |  |

#### Step 8. Enter Quantity & Select Location drop down Then Click "Add to Booth Enter Your Company Name

| Starbase Table                                                                  |
|---------------------------------------------------------------------------------|
| Table, Starbase                                                                 |
| Dimensions:         Code:           40" Round x 30"H         300058             |
| Price:<br>\$60.00 Each                                                          |
| Quantity:                                                                       |
| Location: <sup>10</sup> (Please Select)                                         |
| Special Instructions:                                                           |
| Total <sup>®</sup> : \$60,00 Add to Booth Enter Your Company Name Or            |
| return to shopping                                                              |
| Time to add. switch. or checkout your booth? Use the convenient booth selector. |

## Step 9. Click "Keep Shopping" or "View Cart"

| Item Added to Shopping Cart                                                                                        |                   |      |
|----------------------------------------------------------------------------------------------------|-------------------|------|
| \$60.00 has been added to your order. Your total is now \$60.00<br>Additional Suggested Products                   |                   |      |
| Here are some additional products we recommend to be ordered with t<br>any of them to go directly to that product. | his product. Clic | k on |
| Porter Service - Emptying Wastebaskets                                                                             | \$0.00            | Each |
| Keep Shop                                                                                                    | oping View C      | art  |

# Step 10. Check out of the shopping cart complete the "Checkout Steps" below

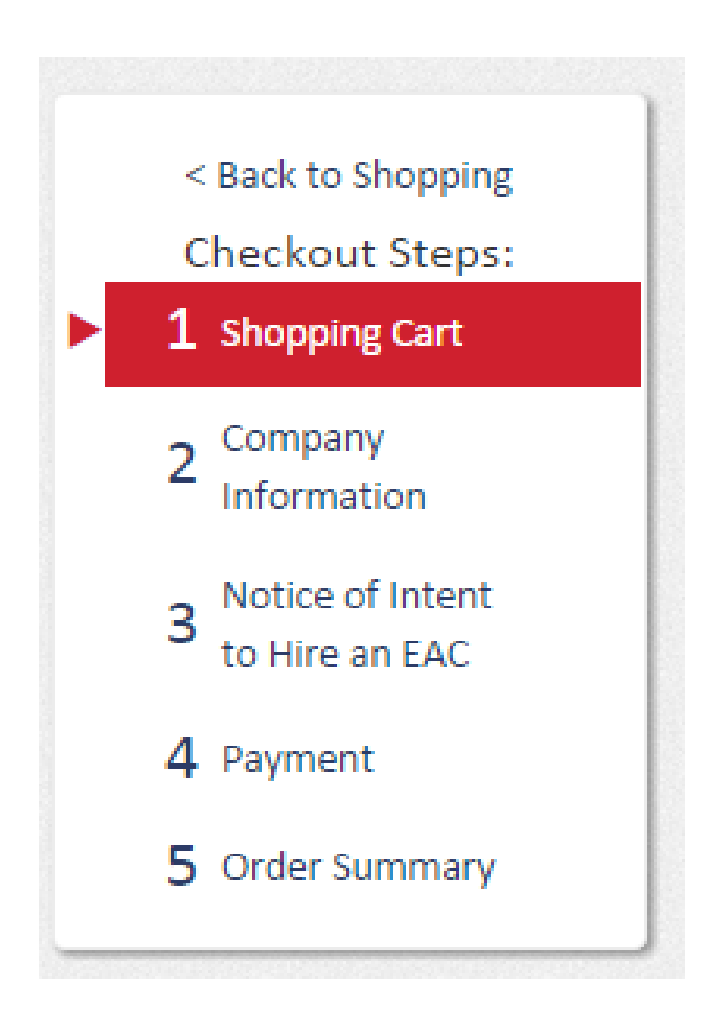

## *Please Note:* On Step 3 of the Check Out process please Click "No, I do not intend to hire additional service providers"

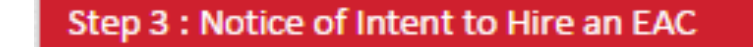

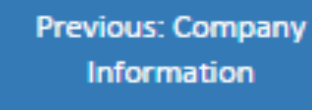

Booth Enter Your Company Name Estimated Order Total: **\$60.00** 

Next: Payment

Do you intend to hire any outside companies to provide services for your booth?

- No, I do not intend to hire additional service providers
- Yes, contractors other than the exhibiting company will be providing services for this booth (You will be prompted to add their information below)

Previous: Company Information

Next: Payment